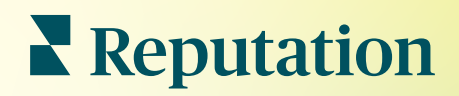

# Relatórios

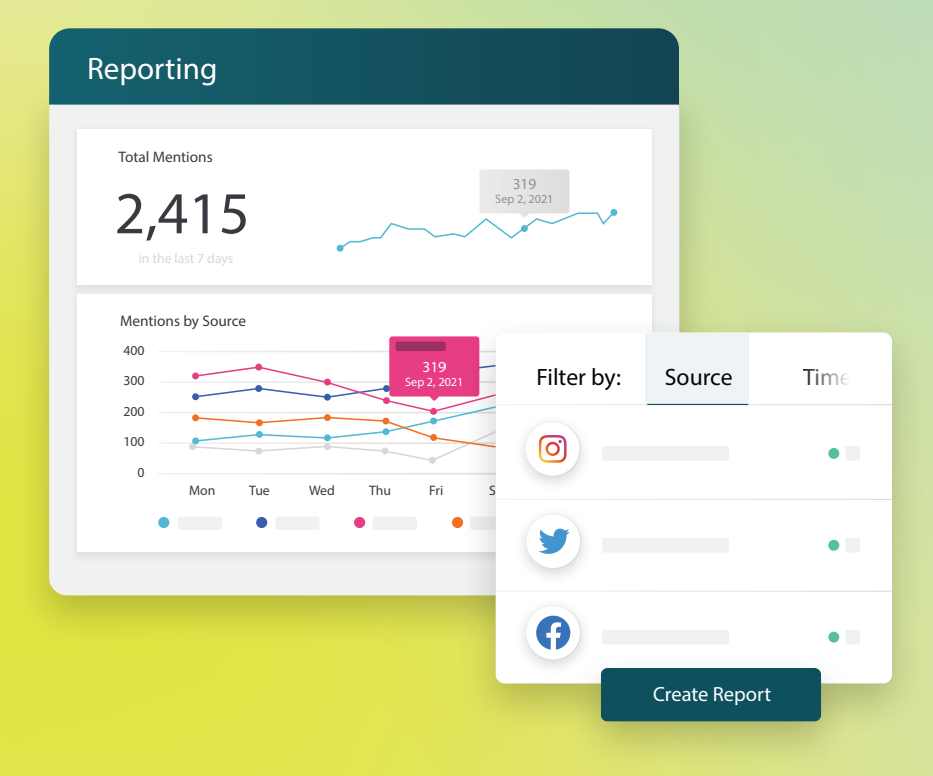

2022

# Índice

| Т.  | Visão geral dos relatórios    | 2 |
|-----|-------------------------------|---|
|     | a. Relatórios por solução     |   |
|     | <b>b.</b> Opções de relatório |   |
| П.  | Criar novos relatórios        | 3 |
|     | a. Organize o seu relatório   |   |
|     | b. Crie o seu relatório       |   |
|     | c. Ver os seus relatórios     |   |
| Ш.  | Serviços pagos Premium        | 6 |
| IV. | Recursos adicionais           | 7 |
|     |                               |   |

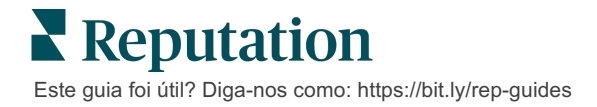

# Visão geral dos relatórios

Veja um snapshot de todas as principais métricas que definem a sua reputação online, para que saiba o que está a funcionar e o que precisa de atenção.

O separador **Relatórios** permite-lhe acompanhar as métricas que mais importam para o seu negócio, fornecendo relatórios predefinidos por solução, bem como a possibilidade de criar relatórios personalizados e acompanhar o desempenho em relação aos seus concorrentes. Programe e partilhe facilmente feedback contínuo com a sua organização para desencadear mudanças e melhorias contínuas.

#### Relatórios por solução

Os relatórios são categorizados por tipo, correspondendo às soluções ativadas para a sua conta. Expanda uma solução para visualizar todos os relatórios disponíveis.

Alguns relatórios permitem-lhe personalizar a forma como os dados são apresentados. Pode guardar as suas personalizações como novos relatórios para lhes aceder facilmente numa data posterior e automatizar a sua entrega de acordo com um agendamento personalizado.

| Reports +                        | Executive Summary Report 🚯 🔹                 |                      |                  |  |
|----------------------------------|----------------------------------------------|----------------------|------------------|--|
| Summary (2)                      |                                              |                      |                  |  |
| Reviews (13)                     |                                              | Year-To-Date Summary |                  |  |
| Requests (4)                     |                                              |                      | <b>Y</b> 🕸       |  |
| <ul> <li>Listings (4)</li> </ul> | Total Reviews                                | Overall Rating       | Reputation Score |  |
| ► Q&A (2)                        | 11                                           | <b>3.7</b> /5        | 660 /1,000       |  |
| Surveys (12)                     | 18% Negative   18% Neutral  <br>64% Positive |                      |                  |  |

#### Opções de relatório

Para aceder a opções adicionais, clique na elipse no canto superior direito de cada relatório.

Os e-mails de entrega incluem um link para ver o relatório, bem como um link para lançar o relatório dentro da plataforma a fim de interagir com os dados e adicionar personalizações (disponível para utilizadores com credenciais de conta).

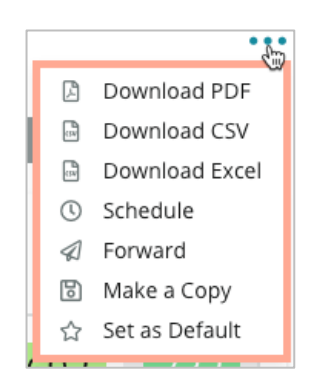

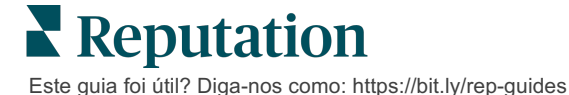

## Criar novos relatórios

Crie os seus próprios relatórios de acordo com as necessidades da sua equipa!

Usando o Gerador de Relatórios, abra módulos de diferentes tópicos de relatórios e combine-os para construir um relatório personalizado.

<u>O Gerador de Relatórios contém dados de amostra. Quando guarda ou pré-visualiza, os dados ativos são refletidos no relatório.</u>

#### Organize o seu relatório

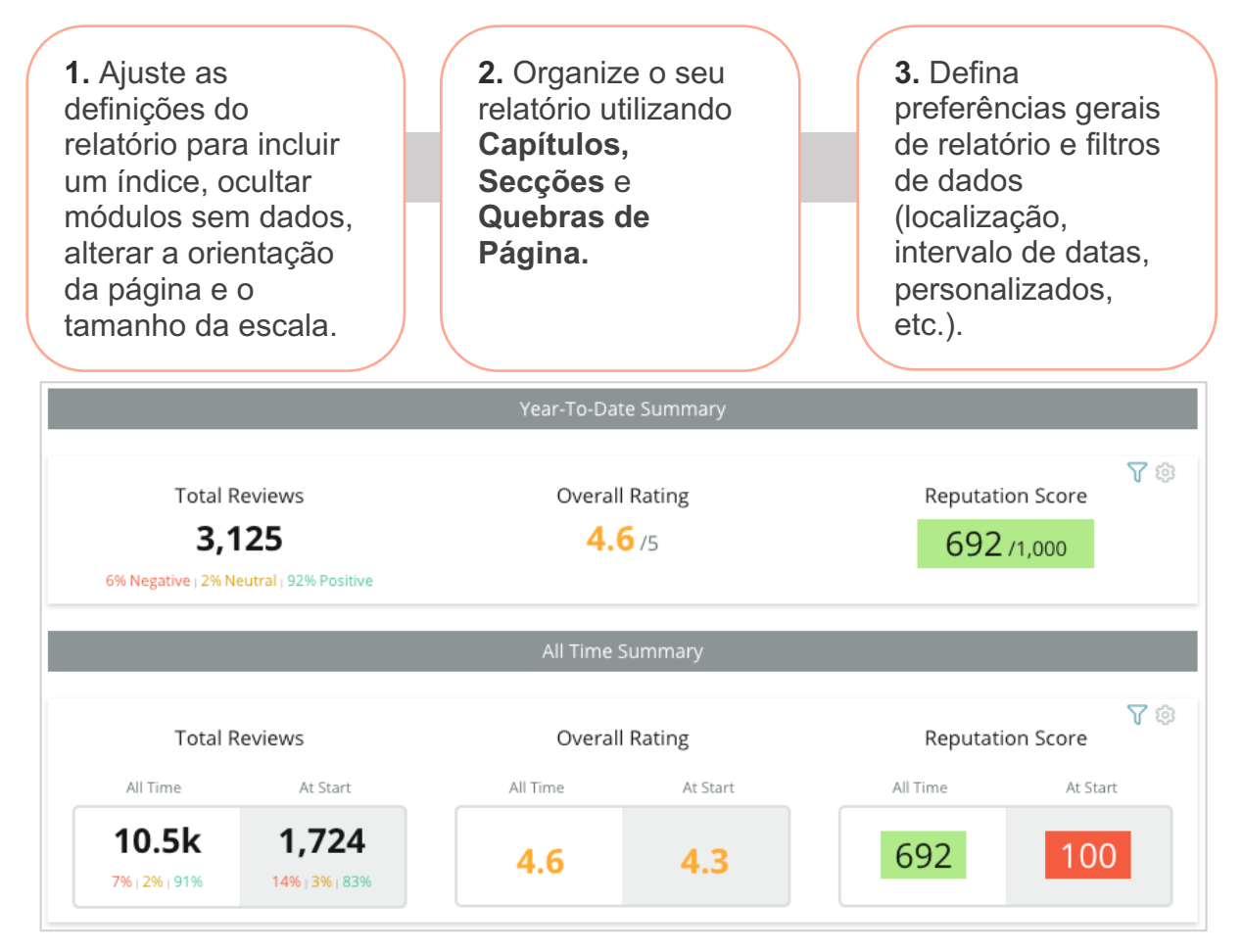

#### Crie o seu relatório

Para criar um novo relatório:

 A partir do separador **Relatórios**, abra a lista de relatórios e clique em **Criar Relatório.** O Criador de relatórios abre com capítulos e secções predefinidas: Capa e Apêndice.

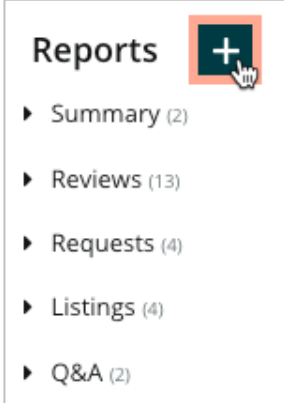

2. Altere o Nome do Relatório e a Descrição do Relatório.

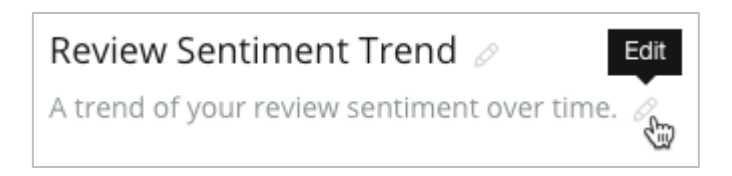

3. Clique no ícone para ajustar as Definições de Relatório.

Clique nas caixas de verificação para incluir um índice no seu relatório ou para ocultar módulos que não contenham dados. Altere a orientação do relatório para uma visão vertical ou horizontal.

Clique em Guardar.

 Clique na seta ao lado do tópico no painel lateral para expandir as opções do módulo a incluir no relatório e arraste-o para a secção do relatório, "Adicionar Aqui".

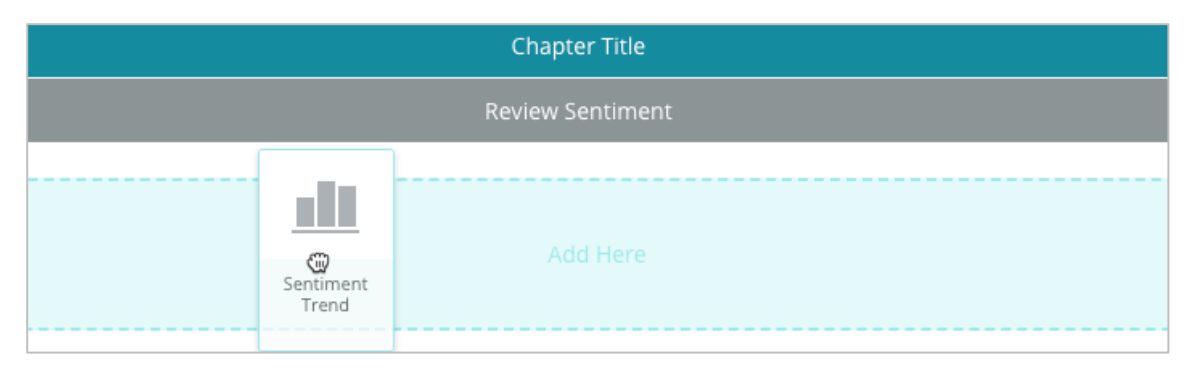

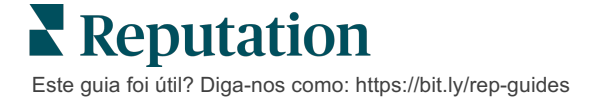

 Passe o cursor sobre a etiqueta da secção para personalizar o Título do Capítulo, Título da Secção, e as definições do módulo. Alternar o interruptor à direita para mostrar ou esconder módulos específicos.

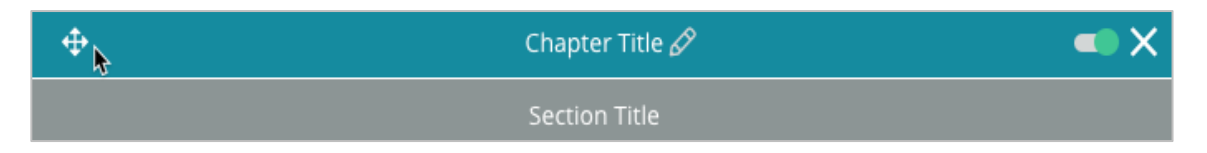

- 6. Continue a adicionar módulos até estar satisfeito com o relatório.
- 7. Pré-visualize o relatório em formato PDF, CSV ou Excel.
- 8. Clique em Guardar ou clique na seta de seleção para Guardar e Agendar.

| eport        |                       |                                |                                              |                                                                |                                                                              | X                                                                                                    |
|--------------|-----------------------|--------------------------------|----------------------------------------------|----------------------------------------------------------------|------------------------------------------------------------------------------|----------------------------------------------------------------------------------------------------|
| Day          |                       | Format                         |                                              |                                                                |                                                                              |                                                                                                    |
| 1            | -                     | PDF                            | CSV                                          | Excel                                                          | Active                                                                       | Paused                                                                                                    |
|              |                       |                                |                                              |                                                                |                                                                              |                                                                                                    |
| les and/or l | Emails                |                                |                                              |                                                                |                                                                              | +                                                                                                    |
|              |                       | No Recipi                      | ents                                         |                                                                |                                                                              |                                                                                                    |
|              |                       |                                |                                              |                                                                |                                                                              |                                                                                                    |
|              |                       |                                |                                              |                                                                |                                                                              |                                                                                                    |
|              |                       |                                |                                              |                                                                |                                                                              |                                                                                                    |
|              |                       |                                |                                              |                                                                |                                                                              |                                                                                                    |
|              |                       |                                |                                              | Ca                                                             | ncel                                                                         | Save                                                                                                    |
|              | Day<br>1<br>es and/or | Day<br>1 •<br>es and/or Emails | Day Format 1  PDF es and/or Emails No Recipi | Day Format<br>1 • PDF CSV<br>es and/or Emails<br>No Recipients | Day Format          1       •         es and/or Emails         No Recipients | Day Format          1       PDF       CSV       Excel       Active         es and/or Emails       No Recipients |

#### Ver os seus relatórios

Depois de ter criado um relatório, os dados serão carregados e o relatório será automaticamente adicionado à categoria **Criado por mim**.

Se alguém partilhar um relatório que criou, poderá encontrá-lo na categoria **Partilhado por mim**.

Shared With Me (1)

**BDP: Reputation Score Components** 

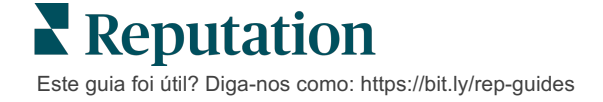

# Serviços pagos premium

### Coloque os especialistas da nossa plataforma de Serviços pagos premium a trabalhar para si.

Esforçamo-nos por tornar a nossa plataforma mais intuitiva e eficiente, pois entendemos que o seu tempo é valioso; os recursos e a largura de banda podem ser limitados. A Reputation tem uma equipa exclusiva de especialistas que estão prontos a ajudá-lo a fazer a gestão dos seus anúncios; otimizar a sua SEO e postar, publicar e organizar as suas publicações em redes sociais — além de gerir as suas respostas a avaliações. Podemos garantir uma excelente experiência do cliente por meio deste conjunto de serviços de valor adicional que são impulsionados pela nossa plataforma e pelos nossos produtos. Estes especialistas irão ajudá-lo a:

- Ir além da Precisão (anúncios de empresa geridos)
- Maximizar a Atração dos seus perfis de empresa (serviços geridos para o Google)
- Cultivar o Poder das redes sociais (redes sociais geridas)
- A marca que se **Importa** mais, **Vence** (respostas de avaliações geridas)

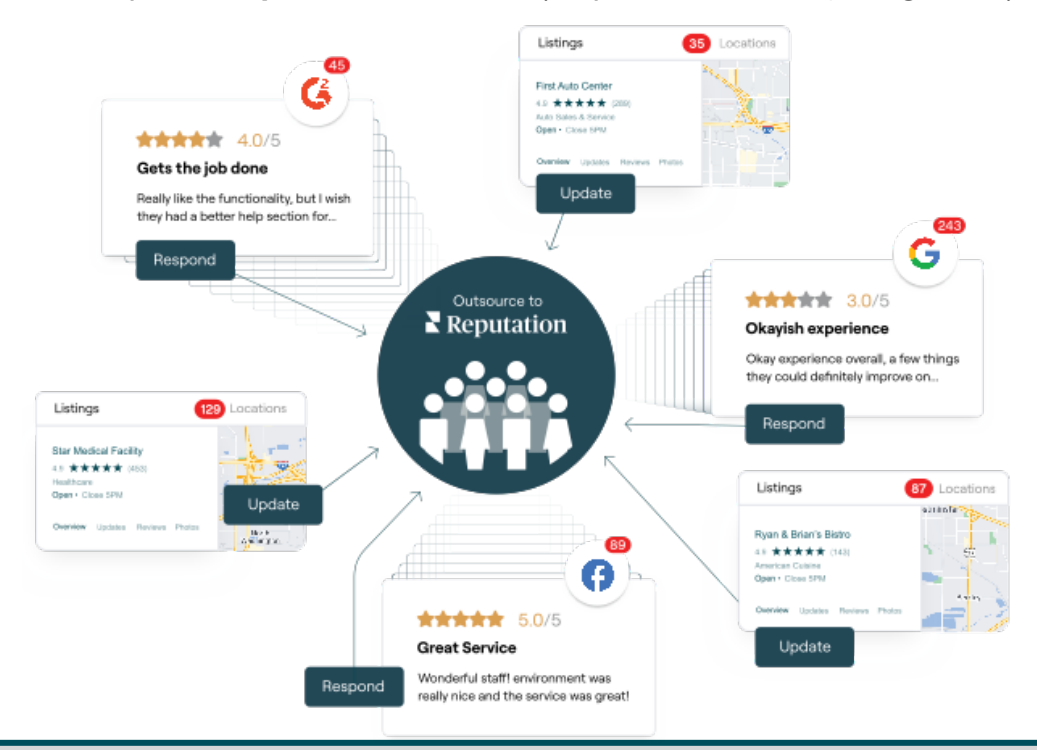

Entre em contacto com o seu Gestor de conta para saber mais sobre os nossos Serviços pagos premium.

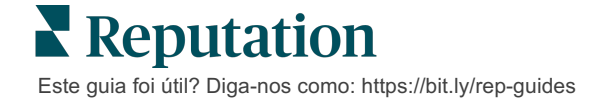

# Recursos adicionais

Consulte o nosso conjunto completo de guias do utilizador para saber mais sobre a plataforma Reputation.

- Ações
- Admin
- Redes sociais da marca
- Anúncios de empresa
- Painéis
- Experiência
- Caixa de entrada
- App Móvel
- Páginas e localizadores

- Ligar-se a um representante
- Pontuação de reputação
- Solicitação
- Avaliações
- Escuta social
- Social Suite
- Inquéritos
- Widgets

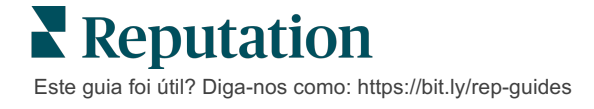